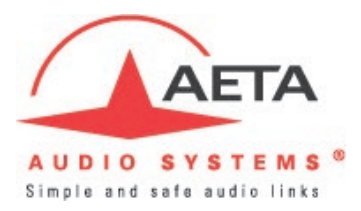

# AETA ScoopTeam – Connecting to an Artist-1024 Intercom System

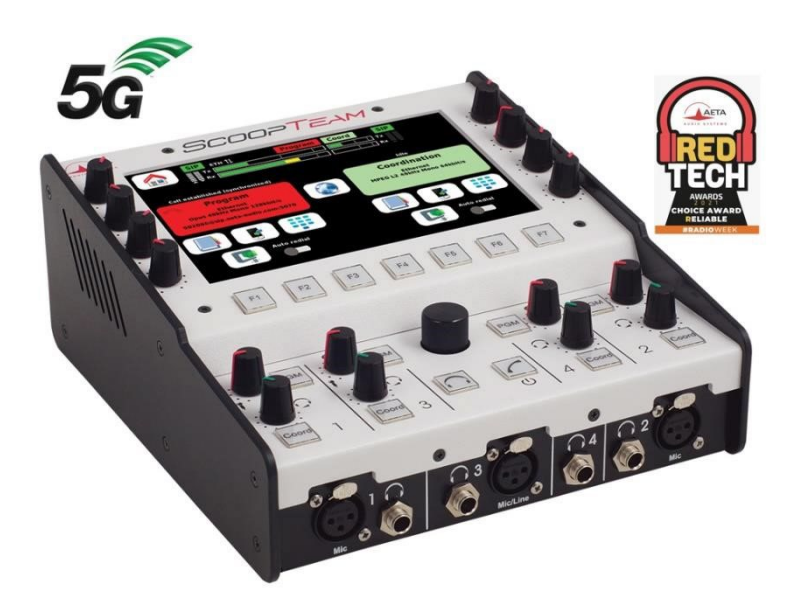

This document describes how to connect an AETA ScoopTeam to an Artist-1024 via the AES67 Ravenna board, giving access to the commentators' audio signals, enabling comms with the commentators and being able to provide program feeds to the commentators.

The Ravenna board is a Merging Technologies "ZMAN OEM - Audio Network Module for RAVENNA / AES67 Ecosystems". **1** Merging Technologies - Zman Oem

Within the Audio menu of the ScoopTeam device or the "My ScoopTeam LE" software, it is only possible to configure the IP addresses of the LAN interfaces of the Ravenna card, but it is not possible to import/export SDP files from here. For this it is necessary to use the free "Aneman" (Audio Network Manager) software from Merging Technologies. <sup>1</sup> Merging Technologies - Aneman

Unfortunately, the current version 1.6.0 seems to be buggy, both on Windows 10 and on Windows 11. Thus, it is recommended to download the older Aneman version 1.5.6 from the archives, which proved to be stable. Archives <u>Merging Technologies - Download Archives</u>

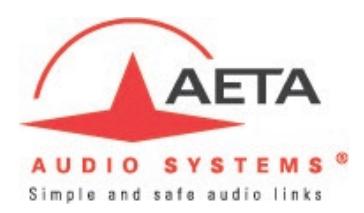

| ANEMAN                                                              |               |                                 |                    |             |           |                     |                  |                                                                                                    | - 0                                                                                                    | > |
|---------------------------------------------------------------------|---------------|---------------------------------|--------------------|-------------|-----------|---------------------|------------------|----------------------------------------------------------------------------------------------------|----------------------------------------------------------------------------------------------------|---|
| Action View Settings                                                | Debug Help    |                                 |                    |             |           |                     |                  |                                                                                                    |                                                                                                    |   |
| ! New Zone Rear                                                     | rrange Zoom A | All 🗹 Auto Ze                   | oom 🗹 Edit All     |             |           |                     | Matrix V         | liew                                                                                                    |                                                                                                    | đ |
|                                                                     |               |                                 | ScoopTea<br>111407 | Im          |           | Â                   | •                |                                                                                                    | Physical Outputs<br>125 1/0                                                                                         |   |
|                                                                     | Pinned Z      | one                             |                    |             |           | _                   |                  |                                                                                                    | ONNECTION                                                                                                    |   |
|                                                                     | Discovery     | Zone                            |                    | 6           |           |                     |                  | CONNECTIONS FROM >>>                                                                                                    | GGM<br>CORD<br>CORD<br>AAV3<br>AAV4<br>AAV4<br>AAV5<br>AAV5<br>Sa V/0 - 7<br>Sa V/0 - 7<br>Sa V/0 - 8<br>Sa V/0 - 8 |   |
|                                                                     | M             | onitorMix                       | _                  | NSA-001D-at | PS-Home   |                     | ScoopTeam_111407 | PGM<br>COORD<br>COORD<br>MIC1<br>U<br>U<br>U<br>U<br>U<br>U<br>U<br>U<br>U<br>U<br>U<br>U<br>U<br>U<br>U<br>U<br>U<br>U<br>U |                                                                                                    |   |
| vices                                                               |               |                                 |                    |             |           | 8 >                 | 4                |                                                                                                    |                                                                                                    |   |
| me                                                                  | Туре          | IPV4                            | Version            | Company     | Product   | Serial              |                  |                                                                                                    |                                                                                                    |   |
|                                                                     |               | 10.128.101.198                  | 1.4.7b53928        | AETA        | ScoopTeam | 111407              |                  |                                                                                                    |                                                                                                    |   |
| ScoopTeam_111407                                                    |               |                                 |                    | DAVENINA    | unknown   | NSA-001D-at-PS-Home |                  |                                                                                                    |                                                                                                    |   |
| ScoopTeam_111407<br>NSA-001D-at-PS-Home                             | 18            | 10.128.101.230                  | 0                  | RAVENNA     |           |                     |                  |                                                                                                    |                                                                                                    |   |
| ScoopTeam_111407<br>NSA-001D-at-PS-Home<br>MonitorMix               | 4<br>4        | 10.128.101.230<br>169.254.45.80 | 0                  | RAVENNA     | unknown   | MonitorMix          |                  |                                                                                                    |                                                                                                    |   |
| ScoopTeam_111407<br>NSA-001D-at-PS-Home<br>MonitorMix<br>evices PTP | 4             | 10.128.101.230<br>169.254.45.80 | 0                  | RAVENNA     | unknown   | MonitorMix          | <                |                                                                                                    |                                                                                                    | 3 |

Integration of an AETA ScoopTeam commentary unit with an Artist-1024 via AES67.

The following description shows the setup using static IP addresses and a manual configuration not using NMOS.

# Step 1

Log in to the device as "Administrator".

| My ScoopTeam (LAN Edition) - Version 2.00.0.5197 |               |  | × |
|--------------------------------------------------|---------------|--|---|
| Browse Disconnect Recent Manage devi             | ces ?         |  |   |
|                                                  |               |  |   |
|                                                  |               |  |   |
|                                                  |               |  |   |
|                                                  |               |  |   |
|                                                  | Operator      |  |   |
|                                                  |               |  |   |
|                                                  | Expert        |  |   |
|                                                  |               |  |   |
|                                                  | Administrator |  |   |
|                                                  |               |  |   |
| Login                                            |               |  |   |
|                                                  |               |  |   |
|                                                  |               |  |   |
|                                                  |               |  |   |
|                                                  |               |  |   |
|                                                  |               |  |   |
|                                                  |               |  |   |
|                                                  |               |  |   |
|                                                  |               |  |   |

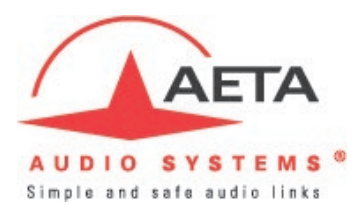

# Step 2

Select "Settings".

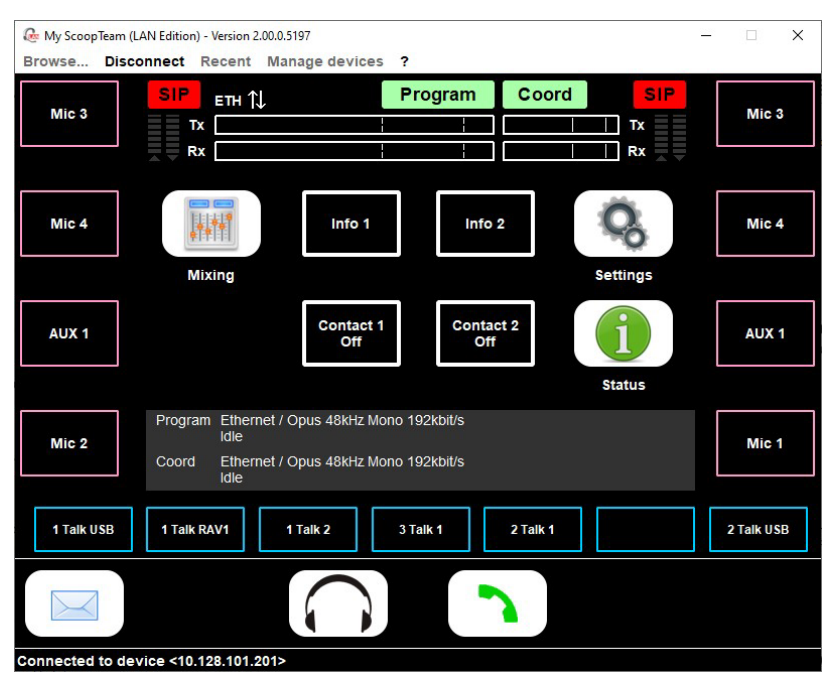

# Step 3

Select "Audio".

|          | Exit    | Network                                                     |   |  |
|----------|---------|-------------------------------------------------------------|---|--|
|          | Network | Network for Outgoing Calls<br>Ethernet                      |   |  |
| Ę        | Coding  | Secondary IP Network for Double Streaming<br>Mobile         |   |  |
| ~        | Audio   | Codec Mode<br>Double Codec                                  |   |  |
|          | Book    |                                                             |   |  |
| *        | Tools   | AoIP settings<br>Configure the AoIP controller              | I |  |
| <b>i</b> | Status  | LAN1 settings<br>Configure the primary Ethernet interface   |   |  |
|          |         | LAN2 settings<br>Configure the auxiliary Ethernet interface |   |  |
|          |         |                                                             |   |  |

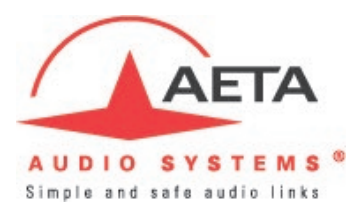

# Step 4

Scroll down to the "AES67" section and select "RAVENNA".

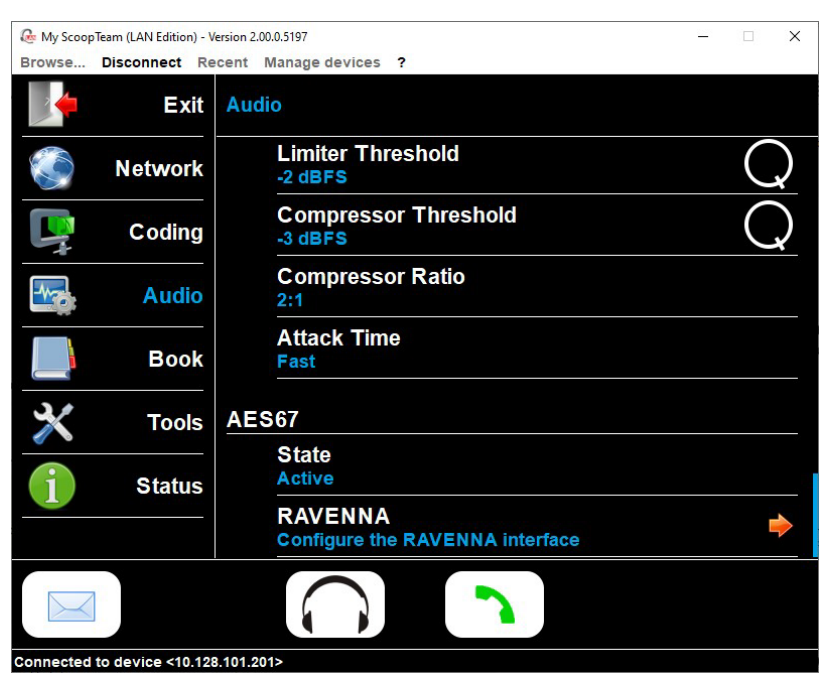

# Step 5

Select "IP Addressing"

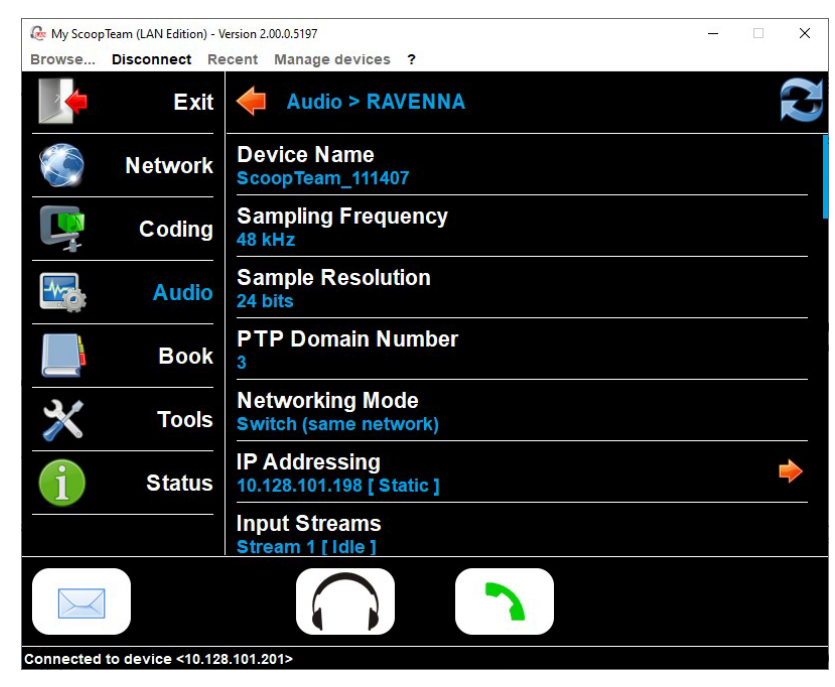

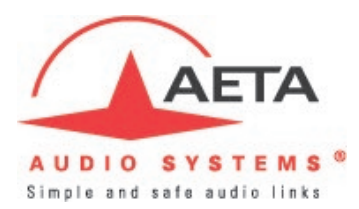

# Step 6

Set the IP Address, Subnet Mask and Gateway according to your requirements.

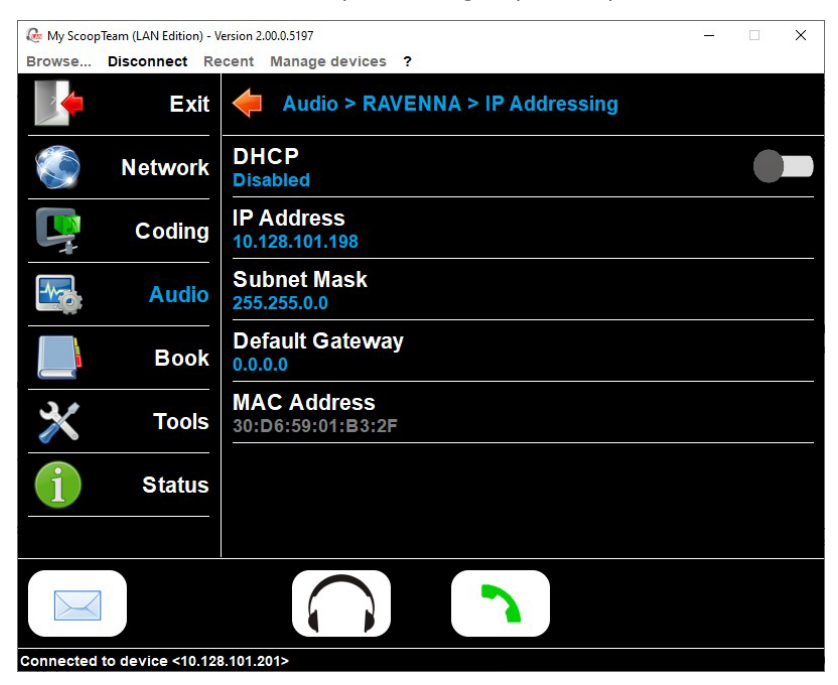

Exit the menu.

# Step 7

Open the Aneman software (version 1.5.6).

| ANEMAN              |                               |                 |                  |         |           |        |    |                          | - 0 | ×  |
|---------------------|-------------------------------|-----------------|------------------|---------|-----------|--------|----|--------------------------|-----|----|
| Action View Setting | gs <u>D</u> ebug <u>H</u> elp |                 |                  |         |           |        |    |                          |     |    |
| I New Zone          | Rearrange Zoo                 | m All 🛛 Auto Ze | oom 🗹 Edit All   |         |           |        |    | Matrix View              |     | ₽× |
|                     |                               | Sco             | opTea m<br>11407 |         |           |        | ^  |                          |     |    |
|                     |                               | Pinn            | ed Zone          |         |           |        |    |                          |     |    |
|                     |                               | Disco           | very Zone        |         |           |        |    |                          |     |    |
|                     |                               |                 |                  |         |           |        | ~  |                          |     |    |
| <                   |                               |                 |                  |         |           |        | >  |                          |     |    |
| Devices             |                               |                 |                  |         |           |        | ₽× |                          |     |    |
| Name                | Туре                          | IPV4            | Version          | Company | Product   | Serial |    |                          |     |    |
| ScoopTeam_111407    |                               | 10.128.101.198  | 1.4.7b53928      | AETA    | ScoopTeam | 111407 |    |                          |     |    |
| Devices PTP         |                               |                 |                  |         |           |        |    | <                        |     | *  |
|                     |                               |                 |                  |         |           |        |    | Ready for next operation |     |    |

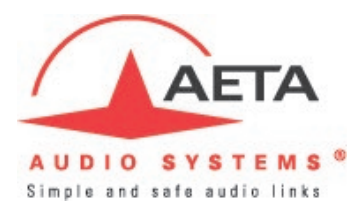

Right-click on the ScoopTeam in the Devices list and select "Open Advanced Page".

| Dences           |                       |                        |  |  |  |
|------------------|-----------------------|------------------------|--|--|--|
| Name             | Туре                  | IPV4                   |  |  |  |
| ScoopTeam 111407 | -                     | 10 110 10              |  |  |  |
|                  | Open Web App          |                        |  |  |  |
|                  | Open Advanced Page    |                        |  |  |  |
|                  | Open Maintenance Page |                        |  |  |  |
|                  | Launch Lic            | Launch Licence Manager |  |  |  |

The page will open in your web browser.

| n 🗋 😽 ScoopTe                                                                    | eam_111407 × + - 0                                                                  | - ×                   |
|----------------------------------------------------------------------------------|-------------------------------------------------------------------------------------|-----------------------|
|                                                                                  | ht sicher   10.128.101.198/advanced/index.html A 🖒 🏠 🕄 🗇 🗲 庙 🖕 😵                    | 📀                     |
| RAVENNA<br>AES67 <sup>now!</sup>                                                 | Vendor AETA<br>Product ScoopTeam<br>Serial 111407.local.  2 Identify Me             | Q<br>•<br>•           |
| General settings PTP A                                                           | ASIO Clock Session sources Session sinks Ins/Outs I/O Router Statistics NMOS System |                       |
| Device Name                                                                      |                                                                                     | <b>I</b> <sup>A</sup> |
| ScoopTeam_111407<br>This is the unique zeroconf device na<br>Audio Configuration | ame. Other devices see this device name.                                            | ۵<br>۵                |
| Sample rate<br>Frame size (@1FS)                                                 | 48 kHz ▼<br>48 smpl AES67(1ms) ▼                                                    | T<br>T                |
| Session Sinks Global<br>Safety Playout Delay (@1FS)                              | 0                                                                                   | +                     |
| SSM (requires IGMP v3)                                                           |                                                                                     |                       |
| Network                                                                          |                                                                                     |                       |
| Multi-Interface mode                                                             |                                                                                     |                       |
| Note: must be checked for ST2022-7                                               | 7 support.                                                                          |                       |
| Interface 1                                                                      | L In                                                                                |                       |
| Name                                                                             | Primary                                                                             |                       |
| Туре                                                                             | Static 💌                                                                            |                       |
| Address                                                                          | 10.128.101.198                                                                      |                       |
| Gateway                                                                          | 0.0.0.0 V Use as Primary Gateway                                                    |                       |
|                                                                                  |                                                                                     |                       |
| Interface 2                                                                      | Арріу                                                                               |                       |
|                                                                                  | Down                                                                                |                       |
| Name                                                                             | Secondary                                                                           |                       |
| Туре                                                                             | Static 💌                                                                            |                       |
| Address                                                                          | 10.128.201.198                                                                      |                       |
| Netmask                                                                          | 255.255.0.0                                                                         |                       |
| Gateway                                                                          | 0.0.0.0 Use as Primary Gateway                                                      |                       |
|                                                                                  | Apply                                                                               |                       |
| Note: changing the network settings r                                            | require a reboot of the device.                                                     | ŝ                     |

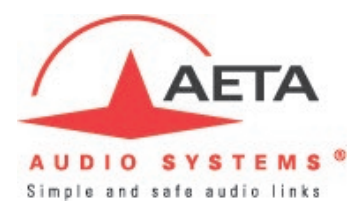

On this page you will find various tabs allowing you to configure the RAVENNA card inside the ScoopTeam unit. After adjusting the Audio, PTP- and NMOS settings according to your need, you can use the two session tabs to set up your AES67 streams to and from the Artist-1024.

On the "Session sources" tab you can define a multicast address after ticking the box "user defined". After adjusting the stream settings according to your need, you can export an SDP file by clicking on the link at the bottom of the page. In this example all eight available channels are used.

| 🕼 🗖 🍓 ScoopTeam_111407        | 7 × +                                                         |                                            |                   |                                      |                                  |               |             |       |     | -                      |            |
|-------------------------------|---------------------------------------------------------------|--------------------------------------------|-------------------|--------------------------------------|----------------------------------|---------------|-------------|-------|-----|------------------------|------------|
| C 🗟 🔺 Nicht sicher            | 10.128.101.198/advanc                                         | ed/index.html                              | A∥                |                                      | ß                                | C)            | Ę           | = (   | Ð   | ± %                    |            |
| RAVENNA<br>AES67 now!         | m_111407.local. 💌 😢                                           |                                            | Ide               | Vendo<br>Produo<br>Seria<br>entify M | or AET<br>ct Sco<br>al 1114<br>e | op Tea<br>107 | am          |       |     | RGIN                   |            |
| eneral settings PTP ASIO Cloc | k Session sources                                             | Session sinks                              | Ins/O             | uts I/                               | O Ro                             | uter          | Stati       | stics | NMO | OS Sy                  | stem       |
| P                             | × 1                                                           |                                            |                   |                                      |                                  |               |             |       |     |                        | $\odot$    |
| 1<br>ScoopTeam 111407 1       | Configuration                                                 |                                            |                   |                                      |                                  |               |             |       |     |                        |            |
|                               | IO<br>Name<br>Description                                     | Stream  ScoopTeam_11                       | 1407_1            |                                      |                                  |               |             |       |     |                        |            |
|                               | Output Interface(s)<br>Auto-unicast<br>Address<br>Address sec | Interface 1  retrieve unica 239.128.101.10 | ast add<br>)3     | ress+pc                              | ort fror                         | n sink        | (RTS        | P)    | 1   | user defi<br>user defi | ned<br>ned |
|                               | TTL<br>Payload Type<br>Codec                                  | 15<br>96<br>∟24 ▼                          |                   |                                      |                                  |               |             |       |     |                        |            |
|                               | Frame size (samples)<br>DSCP                                  | 48<br>46 (EF) ▼                            |                   |                                      |                                  |               |             |       |     |                        |            |
|                               | Channels                                                      | Channel count                              | 8                 |                                      | -                                |               |             |       |     |                        |            |
|                               | onamicio                                                      | 1 - 8                                      |                   |                                      | -                                |               |             |       |     |                        |            |
|                               |                                                               | Inputs<br>I2S PGM                          | 1                 | 2 3                                  | 4                                | 5             | 6           | 7 8   | B   |                        |            |
|                               |                                                               | I/O COORD                                  |                   |                                      |                                  |               |             |       | -   |                        |            |
|                               |                                                               | MIC1                                       |                   |                                      |                                  |               |             |       |     |                        |            |
|                               |                                                               | MIC2                                       |                   |                                      |                                  |               |             |       |     |                        |            |
|                               |                                                               | MIC3                                       |                   |                                      |                                  |               |             |       |     |                        |            |
|                               |                                                               | AUX1                                       |                   |                                      |                                  |               |             |       |     |                        |            |
|                               |                                                               | AUX2                                       |                   |                                      |                                  |               |             |       |     |                        |            |
|                               | The URL of the SDP of                                         | f this session is <u>t</u>                 | <u> http://10</u> | .128.10                              | 1.198                            | <u>/by-id</u> | <u>/1</u> . |       |     |                        |            |
|                               |                                                               |                                            |                   |                                      |                                  |               |             |       |     |                        |            |

Your browser will then ask you where to save the SDP file.

| -7.9  | 4-Wire (AES67) | Scoop CH 1   |  |
|-------|----------------|--------------|--|
| -7.10 | 4-Wire (AES67) | ▼ Scoop CH 2 |  |
| -7.11 | 4-Wire (AES67) | ▼ Scoop CH 3 |  |
| -7.12 | 4-Wire (AES67) | Scoop CH 4   |  |
| -7.13 | 4-Wire (AES67) | ▼ Scoop CH 5 |  |
| -7.14 | 4-Wire (AES67) | ▼ Scoop CH 6 |  |
| -7.15 | 4-Wire (AES67) | ▼ Scoop CH 7 |  |
| -7.16 | 4-Wire (AES67) | Scoop CH 8   |  |

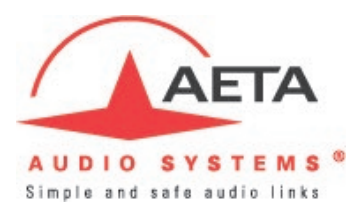

After creating eight linked AES67 ports for your Artist system in Director, you can import this SDP file on the "Input" tab in the "Properties" window of the first of the eight linked AES67 ports.

A window will open, asking you if you want to override the UI settings.

| mport SDP audi | io settings                                                  | ×       |
|----------------|--------------------------------------------------------------|---------|
|                | Note: Choose the audio channel you want to import.           |         |
| Media 1:       | Name: ScoopTeam_111407_1, mid: Primary IP: 239.128.101.103   | ~       |
| Media 2:       | Do not override UI settings                                  | $\odot$ |
|                | Do not override UI settings                                  |         |
|                | Name: ScoopTeam_111407_1, mid: Primary IP: 239.128.101.103   |         |
|                | Name: ScoopTeam_111407_1, mid: Secondary IP: 239.128.201.103 | 1.0     |
|                | Import Cancel                                                |         |

Choose the corresponding elements for both Media interfaces and then confirm with the "Import" button.

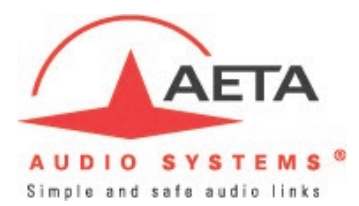

| ral Details I Deta  | ils 2 Trunking        | Gain                  | Beep  | Virt. Keys     | AES67 Input                              | AES67 Output     | Usage               | Rights                         |  |  |  |
|---------------------|-----------------------|-----------------------|-------|----------------|------------------------------------------|------------------|---------------------|--------------------------------|--|--|--|
| 57 Stream and Conne | ection Settings       |                       |       |                |                                          |                  |                     |                                |  |  |  |
| Mode                | Port -7.9             |                       | ~     |                |                                          |                  |                     |                                |  |  |  |
| iscovery Connection | Management            |                       |       | - 12 C         |                                          |                  |                     |                                |  |  |  |
| Protocol:           | Manual                |                       | ~     | Manual<br>NMOS | Manual (KTP only),<br>NMOS               |                  |                     |                                |  |  |  |
| Connection settings |                       |                       |       |                |                                          |                  |                     |                                |  |  |  |
| Import SDP File     | Media 1               |                       |       | Me             | Media 2                                  |                  |                     |                                |  |  |  |
| RTP Multicast IP:   | 239 . 128 . 101 . 103 |                       |       |                | 239 . 128 . 2                            | 201 . 103        | (IPv4 Ra            | ange, 224.0.2.0 -<br>.255.255) |  |  |  |
| RTP Multicast Port: | 5004                  |                       |       |                | 5004                                     |                  | (Default<br>1024-65 | : 5004, Range<br>535)          |  |  |  |
| Sender IP:          | 10 . 12               | 3 <mark>. 1</mark> 01 | . 198 |                | 10 . 128 . 2                             | 201 . 198        | More Inf            | formation                      |  |  |  |
| tream settings      |                       |                       |       |                |                                          |                  |                     |                                |  |  |  |
| Channels:           | 8                     |                       | ~     | Channe         | ls per stream                            |                  |                     |                                |  |  |  |
| Bit Depth:          | L24                   |                       | ~     | Default        | Default: 'L24', Bits per Sample          |                  |                     |                                |  |  |  |
| Packet Time:        | 1.000 ms              |                       | ~     | Audio co       | Audio content per packet                 |                  |                     |                                |  |  |  |
| Payload Type:       | 96                    |                       |       | Default        | 96, Range 96-1                           | 127              |                     |                                |  |  |  |
| SSRC:               | 0                     |                       |       | Default        | 0, Range 32bit                           |                  |                     |                                |  |  |  |
| Time Stamp Offset:  | 0                     |                       |       | Default        | 0, Range 32bit                           |                  |                     |                                |  |  |  |
| eceiver Settings    |                       |                       |       |                |                                          |                  |                     |                                |  |  |  |
| Play Mode:          | synchron              |                       | ~     | Synton         | (Min. Buffer Size                        | 3.000ms)         |                     |                                |  |  |  |
| Receive Buffer:     | 8.000 ms (8 x         | P. Time)              | ~     | Buffer S       | Size: Min. (3x Pa                        | cket Time); Max. | (150.000            | Oms)                           |  |  |  |
| hannel Settings     |                       |                       |       |                |                                          |                  |                     |                                |  |  |  |
| Selection:          | 1                     |                       | ~     | Audio c        | Audio channel from the stream to be used |                  |                     |                                |  |  |  |

The "Input" tab in the "Properties" window will now show the values you previously configured on the RAVENNA card.

In the "Output" tab of the "Properties" window you can configure corresponding streams to the RAVENNA card and export the SDP file using the "Export SDP" button.

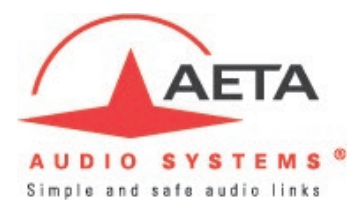

|         | Details 1           | Details 2 | Trunking             | Gain    | Beep     | Virt. Keys          | AES67 Input               | AES67 Output | Usage    | Rights            |  |  |  |
|---------|---------------------|-----------|----------------------|---------|----------|---------------------|---------------------------|--------------|----------|-------------------|--|--|--|
| ES6     | 7 Stream and        | d Connec  | tion Setting         | S       |          |                     |                           |              |          |                   |  |  |  |
| M       | lode                | F         | Port -7.9            |         | ~        | 1                   |                           |              |          |                   |  |  |  |
|         | -                   |           |                      |         |          | -                   |                           |              |          |                   |  |  |  |
| DIS     | covery Con          | nection M | nanagement<br>Manual |         | ~        | Manua               | (RTP only) NM             | 105          |          |                   |  |  |  |
|         | 0.000               |           |                      |         |          |                     |                           |              |          |                   |  |  |  |
| Co      | nnection set        | tings     |                      |         |          |                     |                           |              |          |                   |  |  |  |
|         | Export SDP          |           | Media 1              |         |          | Me                  | dia 2                     |              |          |                   |  |  |  |
| R       | TP Multicast        | IP:       | 239 . 1              | 28 . 10 | 01 . 104 |                     | 239 . 128 . 2             | 01 . 104     | (IPv4Ra  | ange, 224.0.2.0 - |  |  |  |
| R       | RTP Multicast Port: |           | 5004                 |         |          | 5                   | 004                       |              | (Default | : 5004, Range     |  |  |  |
|         |                     |           |                      |         |          |                     |                           |              | 1024-65  | 535)              |  |  |  |
|         |                     |           |                      |         |          |                     |                           |              |          |                   |  |  |  |
| Str     | eam Setting         | \$        |                      |         |          |                     |                           |              |          |                   |  |  |  |
|         | hannala.            |           | _                    |         |          | Chann               |                           |              |          |                   |  |  |  |
|         | nanneis:            |           | 8                    |         | ~        | Channels per stream |                           |              |          |                   |  |  |  |
| в       | it Depth:           | L         | .24                  |         | ~        | Defaul              | t: L24, Bits per          | Sample       |          |                   |  |  |  |
| P       | acket Time:         | 1         | 1.000 ms             |         | ~        | Audio               | Audio content per packet  |              |          |                   |  |  |  |
| P       | ayload Type         | :         | 96                   |         |          | Defaul              | Default: 96, Range 96-127 |              |          |                   |  |  |  |
| -       | SRC:                | 10        | 0                    |         |          | Defaul              | Default: 0, Range 32bit   |              |          |                   |  |  |  |
| 5       | ime Stamp C         | ffset:    | 0                    |         |          | Defaul              | t: 0, Range 32b           | it           |          |                   |  |  |  |
| т       |                     |           |                      |         |          |                     |                           |              |          |                   |  |  |  |
| T       | annal Cattion       |           |                      |         |          |                     |                           |              |          |                   |  |  |  |
| T<br>Ch | annel Setting       | gs        |                      |         |          | 1                   |                           |              |          |                   |  |  |  |

On the "Session sinks" tab of the RAVENNA configuration web page you first need to tick the box for a "Manual" source.

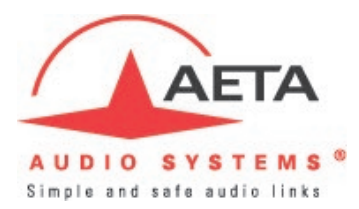

| C n Micht sicher                          | 7 × +<br>10.128.101.198/advanced/in                                                                                                    | ndex.html                                  | A <sup>N</sup> ☆                                                                                                    | ¢   Ф                                                 | ¢ @             | ± %     | ۔<br>۰۰۰ و |
|-------------------------------------------|----------------------------------------------------------------------------------------------------|--------------------------------------------|----------------------------------------------------------------------------------------------------|-------------------------------------------------------|-----------------|---------|------------|
| RAVENNA<br>AES67 <sup>now!</sup> ScoopTea | m_111407.local. 💌 ?                                                                                                    |                                            | Ve<br>Pro<br>S<br>Identif                                                                                                    | ndor AETA<br>duct Scoop Tear<br>serial 111407<br>y Me |                 |         |            |
| seneral settings PTP ASIO Close           | k Session sources Ses                                                                                                    | ssion sinks Ins/Outs I/C                   | Router Statistics                                                                                                    | NMOS Sys                                              | stem            |         |            |
| P.                                        | ×*                                                                                                    |                                            |                                                                                                    |                                                       |                 |         | 0          |
| 🕈 manual:// 🛛 😒                           | Configuration                                                                                                    |                                            | Session Info                                                                                                    |                                                       |                 |         |            |
|                                           | IO Stre<br>Label Description Source Delay (samples) 0<br>Ignore refclk GMID Cocke<br>Mast<br>Ignore refclk Domain ac<br>PTP<br>Relaxed check with 1<br>coun<br>Channels 0<br>Channels 0 | am  Am Am Am Am Am Am Am Am Am Am Am Am Am | Session status<br>RTP status<br>Session name<br>Playout delay<br>RTSP Host<br>Interface 1<br>RTP status<br>Clock domain<br>Address<br>Payload<br>Interface 2<br>RTP status<br>Clock domain<br>Address<br>Payload<br>▼ SDP<br>V=0 | SDP: Source n                                         | ot properly con | figured |            |
|                                           |                                                                                                    |                                            |                                                                                                    |                                                       |                 |         | Ŧ          |

This will reveal a box into which you can manually paste the SDP information for the RX stream, which you can copy from a Text Editor with which you have opened the SDP file exported from the "Output" tab of the "Properties" window in the Director software.

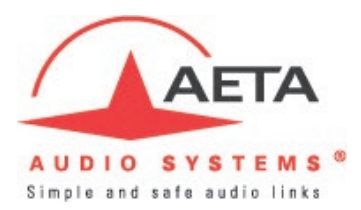

#### Configuration

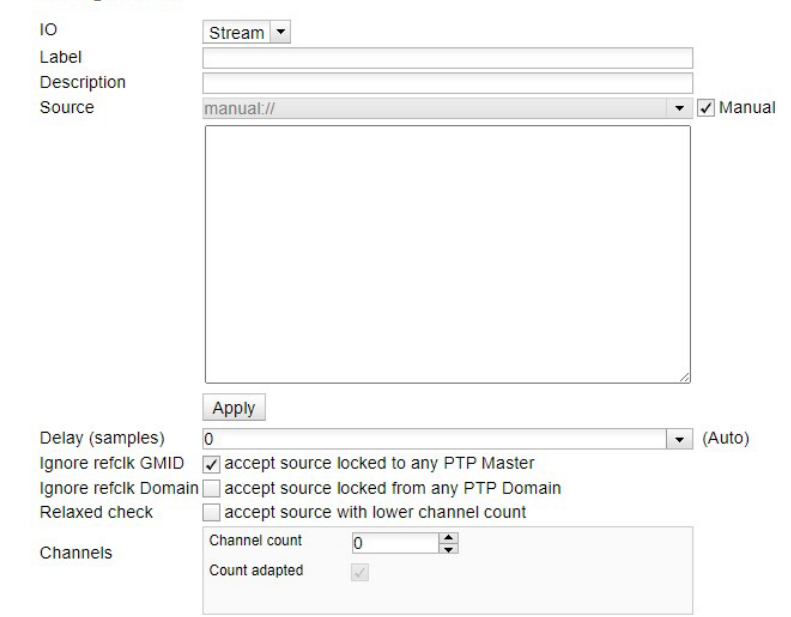

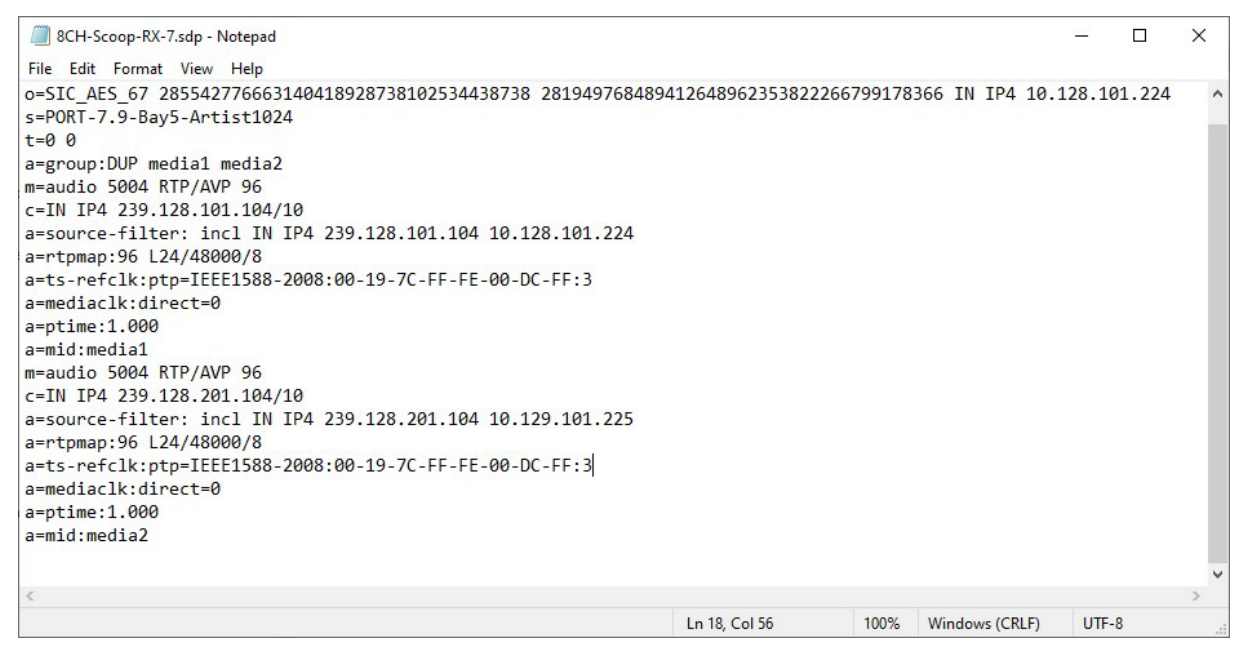

After pasting the SDP information to the RAVENNA sink configuration, click on "Apply".

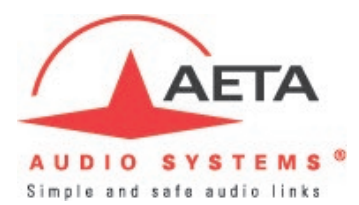

| C 😡 🔺 Nicht sicher             | 10.128.101.198/adva                                                                                              | nced/index.html                                                                                                    |                    |           | Aø -                                                                                                    |                                              | 3                                                                        | s   CD                                                                                         | £≡                                                | œ    | ⊥    | € <b>6</b> ∂ |   |
|--------------------------------|----------------------------------------------------------------------------------------------------|----------------------------------------------------------------------------------------------------|--------------------|-----------|----------------------------------------------------------------------------------------------------|----------------------------------------------|--------------------------------------------------------------------------|------------------------------------------------------------------------------------------------|---------------------------------------------------|------|------|--------------|---|
| RAVENNA<br>ES67 now!           | m_111407.local. 💌 🔇                                                                                              |                                                                                                    |                    |           | Ide                                                                                                    | Vend<br>Prode<br>Ser                         | dor A<br>uct S<br>rial 11<br>Me                                          | ETA<br>coopTea<br>11407                                                                        |                                                   |      | ERGI |              | ÷ |
| eral settings PTP ASIO Cloc    | k Session sources                                                                                                | Session sinks Ins/Outs I/O Router Sta                                                                                                    | atistics NMOS      | System    |                                                                                                    |                                              |                                                                          |                                                                                                |                                                   |      |      |              |   |
| manual://PORT-7.9-Bay5-Artis 😒 | Configuration                                                                                                    |                                                                                                    |                    |           | Session Info                                                                                                    |                                              |                                                                          |                                                                                                |                                                   |      |      | 0            | 1 |
|                                | IO<br>Label                                                                                                    | Stream 💌                                                                                                    |                    |           | Session status<br>RTP status                                                                                                    | C                                            | onne<br>egrac                                                            | cted<br>ded                                                                                    |                                                   |      |      |              |   |
|                                | Delay (samples)<br>Ignore refcik GMID<br>Ignore refcik GMID<br>Ignore refcik Domair<br>Relaxed check<br>Channels | manuaL//PORT-7.9-Bay5-Artist1024  FF:3 a=mediaclk:direct=0 a=ptime:1.000 a=muin:5.004 HTP/AVP 96 (-N IP4 259.128.201.104/10 a=source-filter:incl IN IP4 239.128.201. 10.129.101.225 a=rtpmap:96 L24/4000/8 a=t5:reffLiterpt=IEE1588-2008:00-19-7C-FF FF:3 a=cediaclk:direct=0 a=ptime:1.000 a=mid:media2  Apply 0  2 accept source locked to any PTP Masler accept source locked from any PTP Domain accept source locked from any PTP Domain accept source from accept source locked from accept source locked from accept source accept source from accept source locked from accept source accept source from accept source accept source source accept source source accept source source accept source accept s | 104<br>FE-00-DC-   | ¶Manual ( | Session name<br>Playout delay<br>RTSP Host<br>Interface 1<br>RTP status<br>Clock domain<br>Address<br>Payload<br>Interface 2<br>RTP status<br>Clock domain<br>Address<br>Payload<br>> SDP | P(<br>11<br>0x<br>23<br>96<br>0x<br>23<br>96 | ORT-<br>12 (~2<br>10: re<br>9.128<br>i L24/<br>20: st<br>9.128<br>i L24/ | 7.9-Bay5<br>2.3 ms)<br>ecceiving P<br>3.101.104<br>48000/8<br>tream ha<br>3.201.104<br>48000/8 | S-Artist10<br>RTP pac<br>4/10<br>s been r<br>4/10 | kets |      |              |   |
|                                |                                                                                                    | 1 2 3 4 5 6 7 8         1 2 3 4 5 6 7 8                                                                                                    | Outputs<br>I2S I/O |           |                                                                                                    |                                              |                                                                          |                                                                                                |                                                   |      |      |              |   |

Interface 2 shows a warning, as it was not connected to the network during this test.

In the lower part of the page, you will find a Routing matrix showing you the assignment of the stream channels.

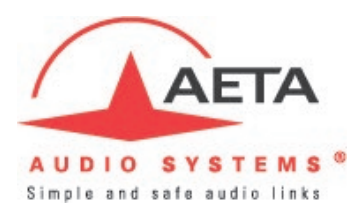

Channels

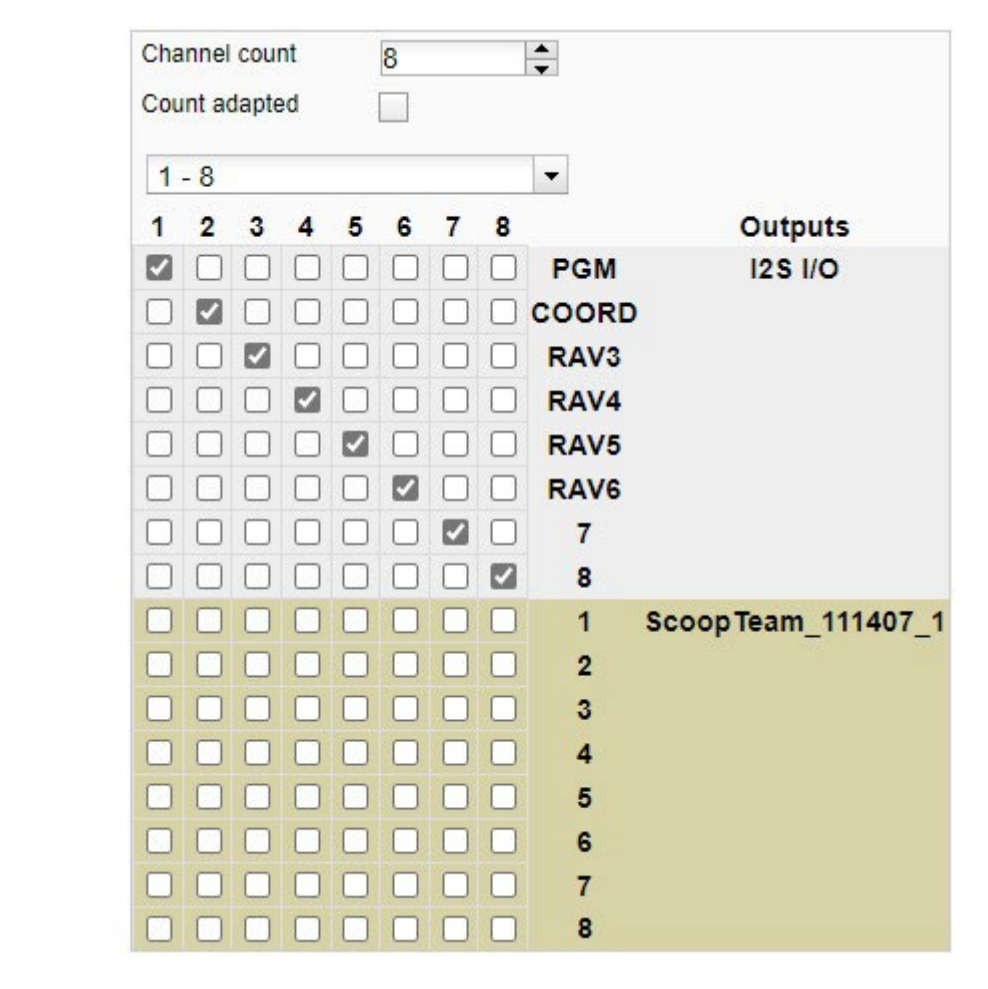

The following pages describe the routing options using the Ravenna interface, once the connection to the Artist-1024 is established.

# Audio Routing – Outputs via Ravenna

The Program Out can be assigned to Ravenna 1 and Coord Out to Ravenna 2.

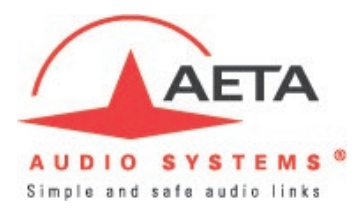

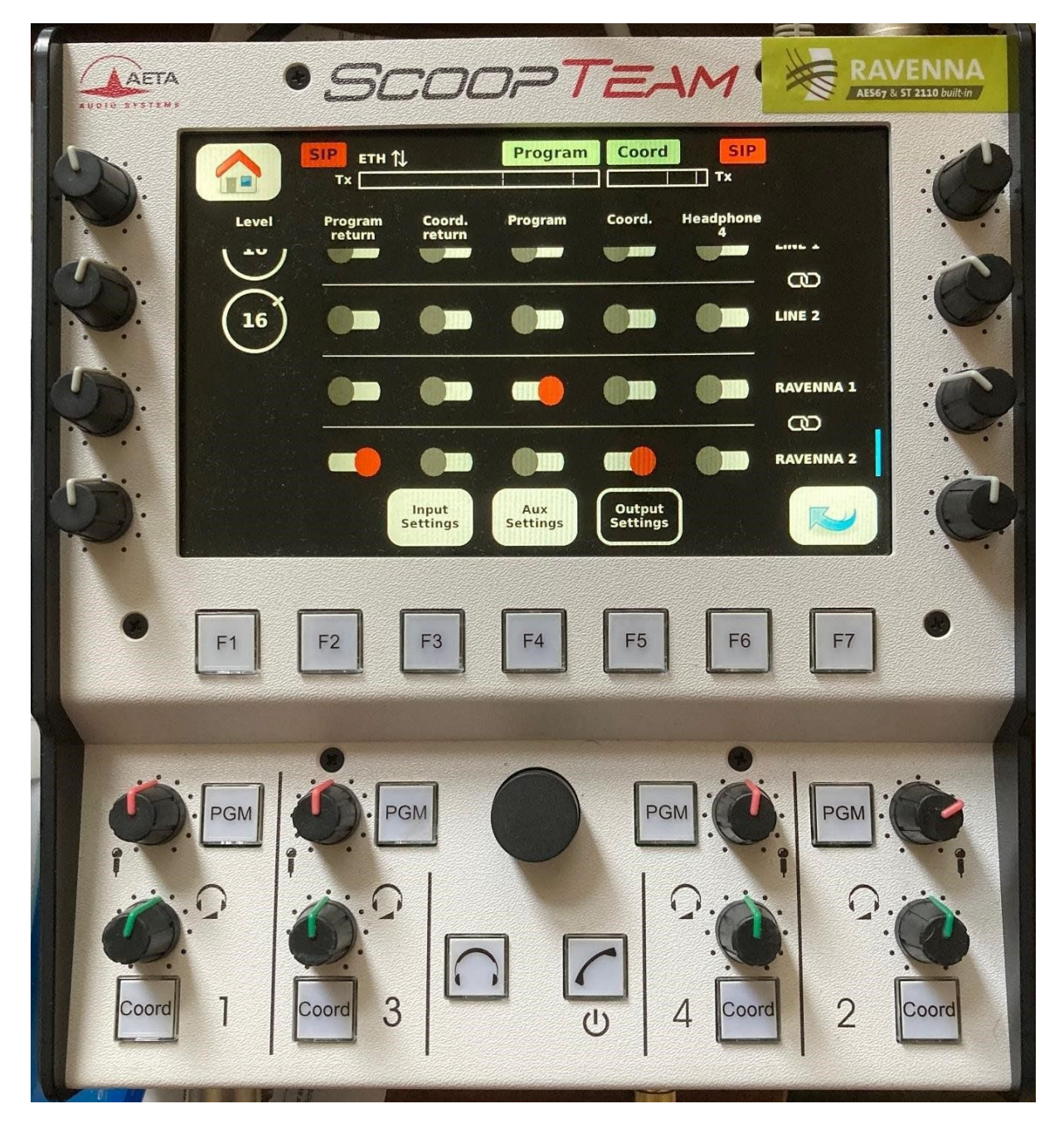

The other Ravenna Output channels are not accessible via the routing menu.

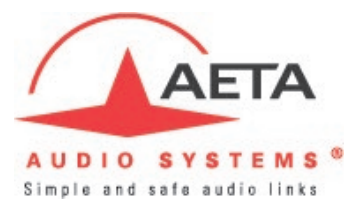

# 2.1.7. AES67 / RAVENNA interface

This interface is only available on the "Premium+" version, and has the following features:

- Ethernet 1000BaseT, two RJ45 sockets located on the back
- Five input channels (selectable from the source streams) and eight output channels
- Input gain control -30dB to +16dB, 1 dB steps (for each channel, independently)
- All parameters controllable by remote (some of the settings by using a separate software tool and accessing the RAVENNA/AES67 interface)

The 8 output channels are assigned as follows:

| Channel | Name   | Function                                                                                |  |
|---------|--------|-----------------------------------------------------------------------------------------|--|
| 1       | RAV. 1 | Output mix (see further)                                                                |  |
| 2       | RAV. 2 | Output mix (see further)                                                                |  |
| 3       | MIC1   | Direct output of Mic1 (after gain adjustment)                                           |  |
| 4       | MIC2   | Direct output of Mic2 (after gain adjustment)                                           |  |
| 5       | MIC3   | Direct output of Mic3 (after gain if Mic level)                                         |  |
| 6       | MIC4   | Direct output of Mic4 (after gain if Mic level)                                         |  |
| 7       | AUX1   | Direct output of Aux1 line input                                                        |  |
| 8       | AUX2   | Direct output of Aux2 line input (muted if AES mode is selected for the AES/Aux2 input) |  |

Pressing a commentator's Program button routes the Mic input to the Program mix (Ravenna 1) as well as to corresponding Ravenna output (Mic 1 to Ravenna 3, Mic 2 to Ravenna 4, etc.).

Pressing a commentator's Coord button routes the Mic input to the Coord mix (Ravenna 2) and interrupts the signal to the Program mix as well as to the dedicated Ravenna channel.

#### Audio Routing – Inputs via Ravenna

It is possible to mix the incoming Program (Ravenna 1) and Coord (Ravenna 2) signal to all four headset outputs, as well as create individual headset mixes of incoming Ravenna channels 3-6.

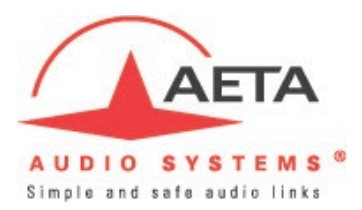

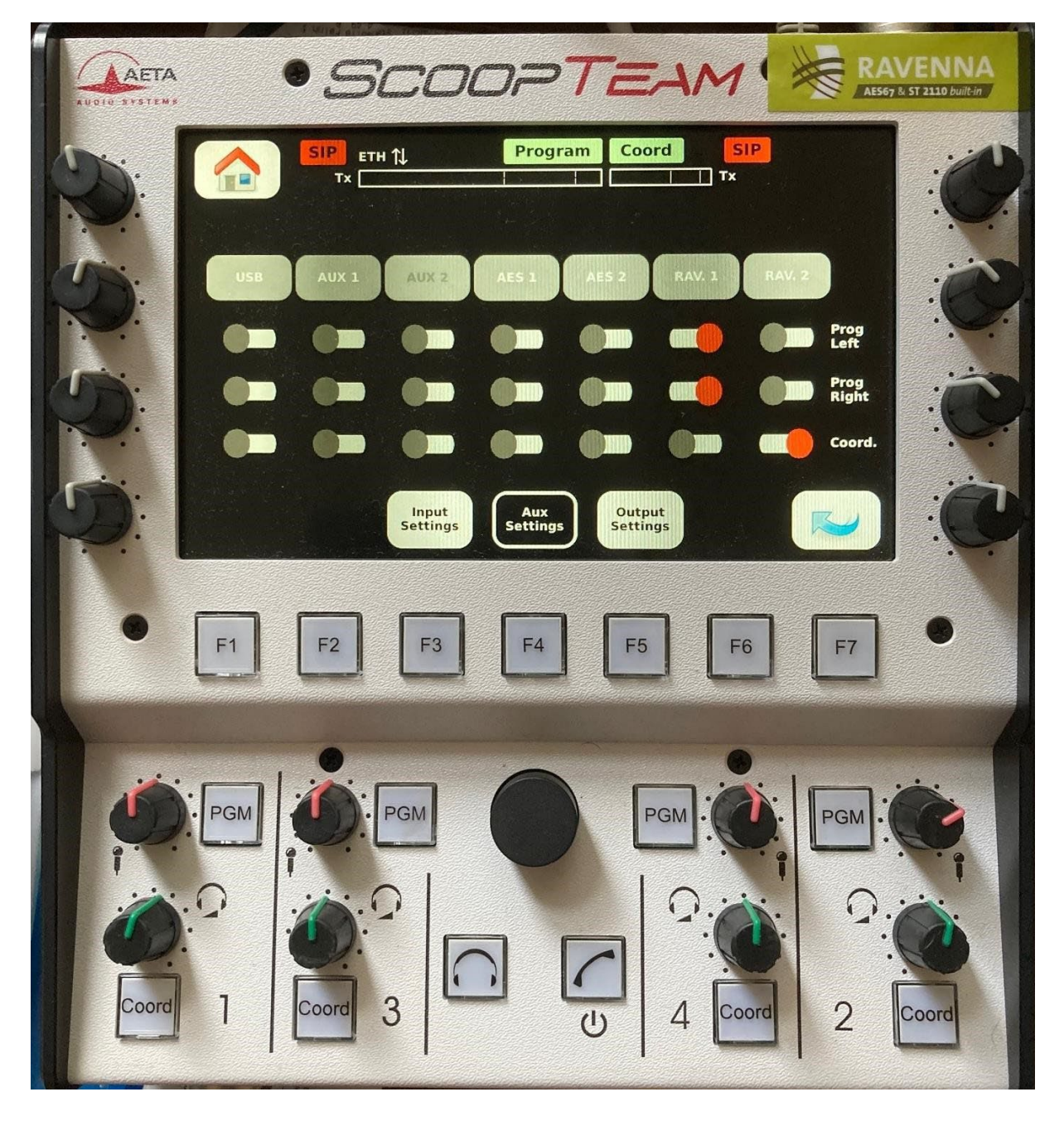

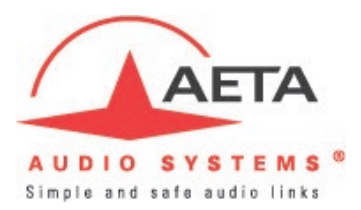

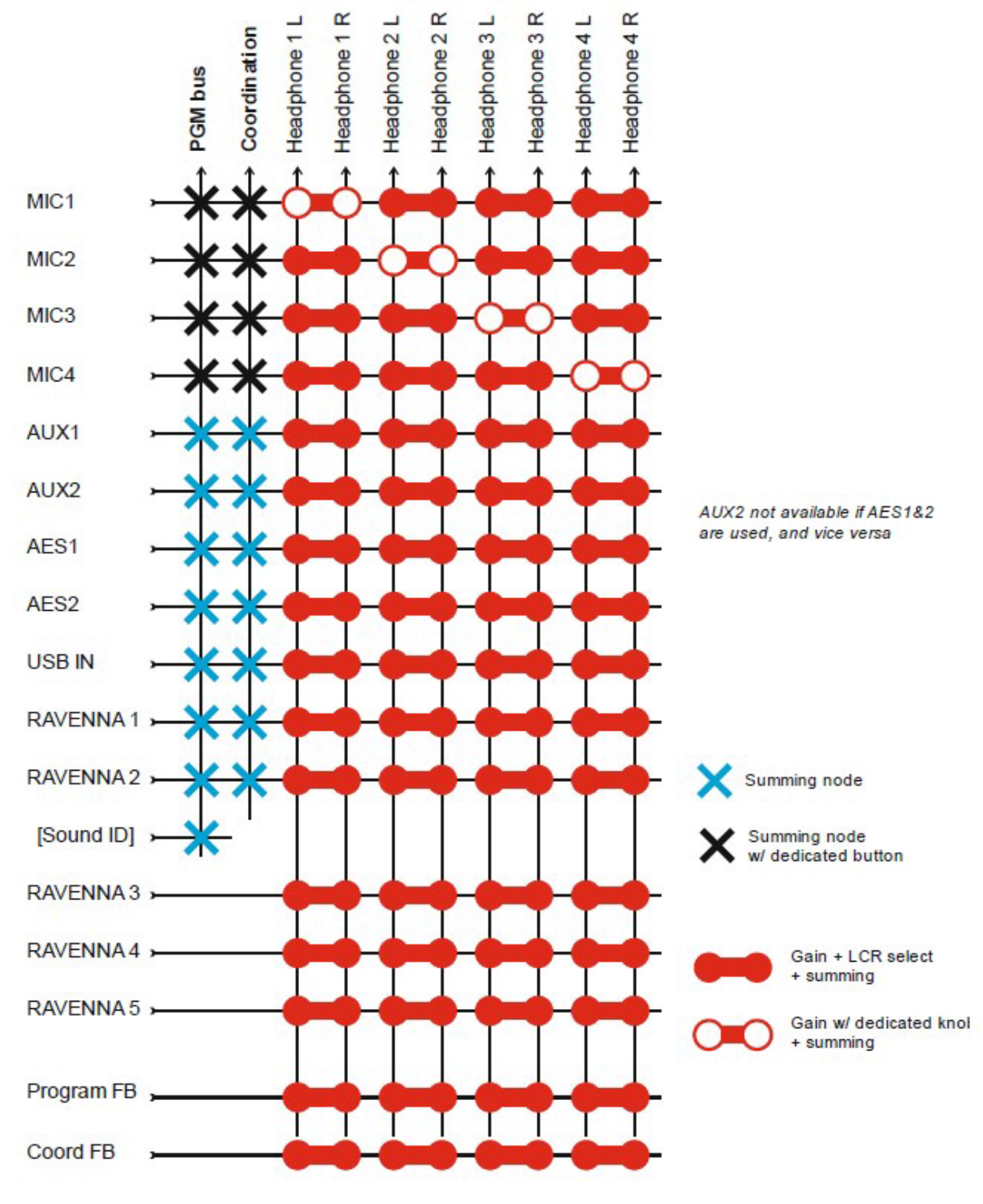

Figure 3 - Mixer diagram, main part